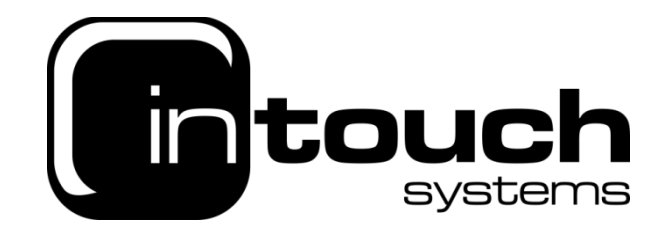

## How to setup an email address in iOS

To set up an e-mail account on your iPhone, you will need to do the following:

 From your home screen you will need to select "Settings." Once you are on the settings screen, you will then need to select "Mail"

• From there, select "Add Account" which is located under "Accounts"

| 09       | :23 .11 🕈 🖿                                             |    |
|----------|---------------------------------------------------------|----|
|          | Settings                                                |    |
|          | Wallet & Apple Pay                                      | e. |
| _        |                                                         |    |
|          | Passwords & Accounts                                    |    |
|          | Mail                                                    | 9  |
| 35       | Contacts                                                | 2  |
| -        | Calendar                                                | 8  |
|          | Notes                                                   | ŝ  |
| -        | Reminders                                               | 2  |
| •        | Voice Memos                                             | 8  |
| <b>N</b> | Phone                                                   | ŝ  |
| C        | Messages                                                | 2  |
| 09       | :23 ?                                                   |    |
| < Set    | tings Passwords & Accounts                              |    |
|          |                                                         |    |
| Ŷ        | Website & App Passwords 22 >                            |    |
|          | AutoFill Passwords                                      | ĺ  |
| ACCO     | DUNTS                                                   |    |
| iCloud   | Jd<br>d Drive, Contacts, Calendars, Safari and 7 more > |    |
|          |                                                         |    |
|          |                                                         |    |
|          |                                                         |    |
|          |                                                         |    |
|          |                                                         |    |
| Add      | Account                                                 |    |

• Next, tap "Other" from your "Add Account" screen and then select "Add mail account". Here you can input your details (I.e Name, Email, Password)

| 09:23    |              | all 🕈 🔳 | 09:23            |         | " <b>S</b> | 09:25       |                  | "II 🕹 🔲 |
|----------|--------------|---------|------------------|---------|------------|-------------|------------------|---------|
| Accounts | Add Account  |         | KAdd Account     | Other   |            | Cancel      | New Account      | Next    |
|          |              |         | MAU              |         |            |             |                  |         |
|          | 📥 iCloud     |         | Add Mail Account |         | >.         | Name        | Test             |         |
|          |              |         |                  |         |            | Email       | test@itsadsl.net |         |
|          | a Exchange   |         | CONTACTS         |         |            | Password    | •••••            |         |
|          | Google       |         | Add LDAP Accoun  | t       | >          | Description | Itsadsl          |         |
|          |              |         | Add CardDAV Acc  | ount    | >          |             |                  |         |
|          | YAHOO!       |         | CALENDARS        |         |            |             |                  |         |
|          | Aol.         |         | Add CalDAV Acco  | unt     | >          |             |                  |         |
|          | Outlook.com  |         | Add Subscribed C | alendar | >          |             |                  |         |
|          | OutiOOK.COIT | 1       |                  |         |            |             |                  |         |
|          | Other        |         |                  |         |            | q w e       | r t y u          | i o p   |

• You will then need to select "IMAP" and then, from the keypad, enter your account information.

| 09:26  |       |        |      |
|--------|-------|--------|------|
| Cancel | New A | ccount | Next |
|        |       |        |      |
|        | IMAP  | P      | OP   |
|        |       |        |      |

## Then enter:

| INCOMING MAIL SERVER                | OUTGOING MAIL SERVER                |  |  |
|-------------------------------------|-------------------------------------|--|--|
| Host Name mail.intouchsystems.co.uk | Host Name mail.intouchsystems.co.uk |  |  |
| Username test@itsadsl.net           | Username test@itsadsl.net           |  |  |
| Password ••••••                     | Password ••••••                     |  |  |
|                                     |                                     |  |  |

| your "Incoming Mail Server" information as | Fill in the "Outgoing Mail Server (SMTP)"  |
|--------------------------------------------|--------------------------------------------|
| follows: for the "Host Name" enter         | information as follows: for the "Host      |
| "mail.intouchsystems.co.uk"                | Name" enter "mail.intouchsystems.co.uk."   |
| Then enter your complete email address as  | Then enter your "Username" (full email     |
| the username i.e. "test@itsadsl.net",      | address)" and "Password" as you have done  |
|                                            | for your "Incoming Mail Server" since that |
| and then enter your email password for     | information is the same for both your      |
|                                            | incoming and outgoing mail.                |
| the "Password."                            |                                            |
|                                            |                                            |

• Finally, please enable 'Mail' ('Notes is optional') and then press the save button at the top right of the screen, this will complete the setup of your email account.

| 09:2   | 6     |      |            |
|--------|-------|------|------------|
| Cancel |       | ΙΜΑΡ | Save       |
|        |       |      |            |
|        | Mail  |      |            |
|        | Notes |      | $\bigcirc$ |
|        |       |      |            |